所属機関でのOA契約を 利用するための オープンアクセス出版 手続きガイド (ハイブリッド限定契約の機関様向け)

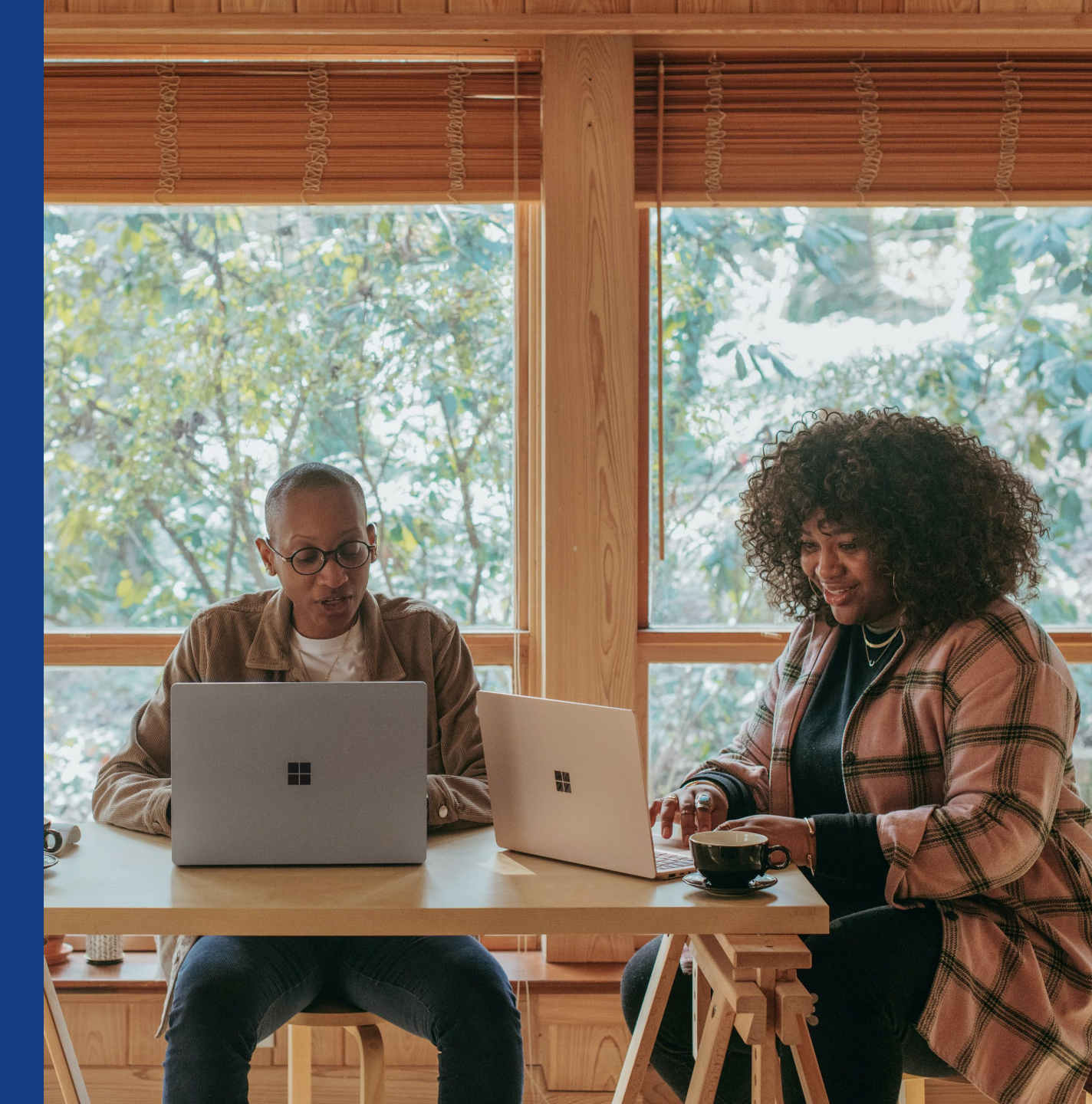

ワイリー・パブリッシング・ジャパン (2024年8月改訂)

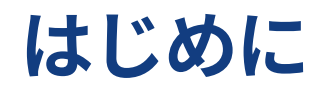

このガイドは、ご所属機関がWileyとハイブリッドOA (後述)のみを対象にしたオープンアクセス(OA)契約 を結んでいる場合の出版手続きを解説しています。

### ・ ハイブリッドOA

論文の投稿先がハイブリッド誌 = 収録論文の閲覧のために購読契約を要するジャーナルのうち、著者 が選択的に自分の論文をOA化できるもの

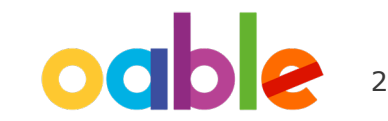

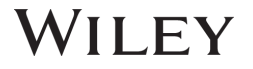

# ハイブリッドOA誌での論文出版の流れ

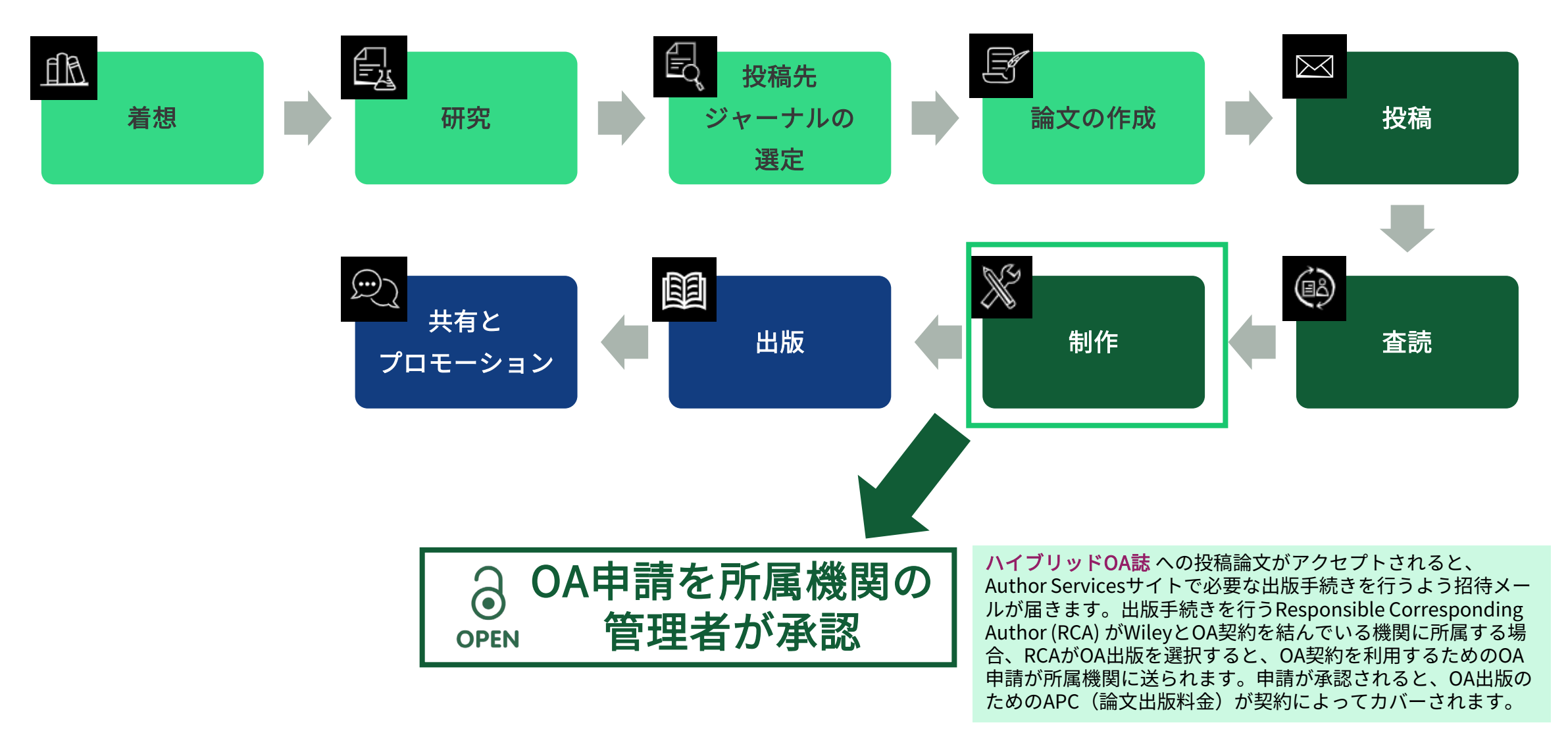

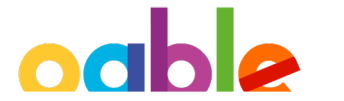

# 論文のアクセプト通知メールにOA出版の案内

In Production: Your article accepted in <journal title>

Dear Author,

Article ID: <article ID> Article DOI: <DOI> Journal: <journal title>

Congratulations on the acceptance of your article for publication in <journal title>.

Your article has been received and the production process is now underway. We look forward to working with you and publishing your article. Using Wiley Author Services, you can track your article's progress.

Wiley and <eligible institution> have an agreement to cover the cost of your open access publishing.

Please click on the link below to login using <email>:

https://authorservices.wiley.com/home.html

If applicable, a list of available actions will appear below - check out your Author Services Dashboard for all actions related to your articles.

Sign your license agreement (REQUIRED) Track your article's progress to <u>publication</u> Submit an <u>OnlineOpen</u> order to make your article open access. Hint: Your open access publication fees may be covered by your institution or funder. <u>Learn more</u>. Access your published <u>article</u> Invite your colleagues to view your published <u>article</u>

If you need any assistance, please click here to view our Help section.

Sincerely, Wiley Author Services

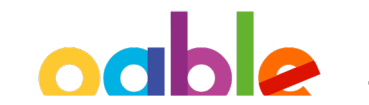

所属機関とWileyとの OA契約を利用可能

# Author Services - Manage Articleから手続きを開始

### Author Services Dashboard ページ

論文が投稿先ジャーナルに アクセプトされると、Author Servicesサイトで必要な手続き を行うよう著者に招待メール が送られます。

Dashboardページでは、何ら かのアクションが必要な論文 が上に表示されます。

'Manage article' ボタンを クリックして、手続きを開始 します。

### Manage this article

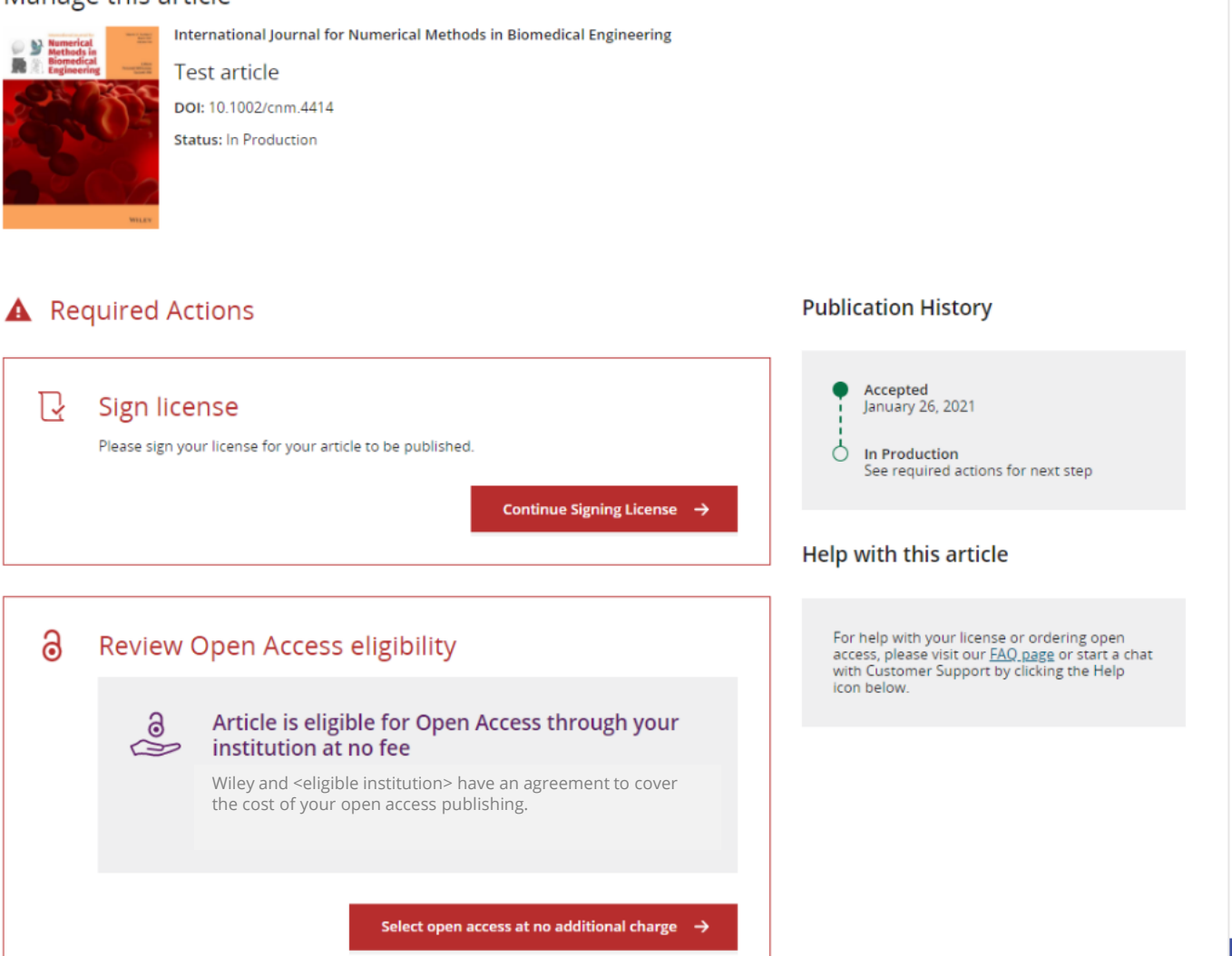

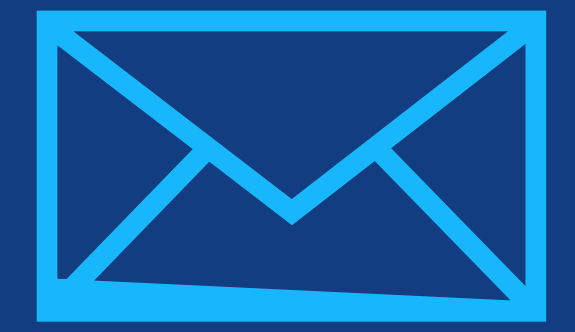

# **Step 1:** 著者の役割を確認

Author Services

# 著者の役割を確認

### 著者の役割

Author Servicesでは、 論文投稿時の情報に従っ て、著者リストが表示さ れます。そのうち Corresponding Author (責任著者。1人または 複数)にチェックを入れ てから、Confirmを クリックしてください。

もし著者リストに誤りが あり、修正が必要な場合 は "This list is incorrect" を選んでください。

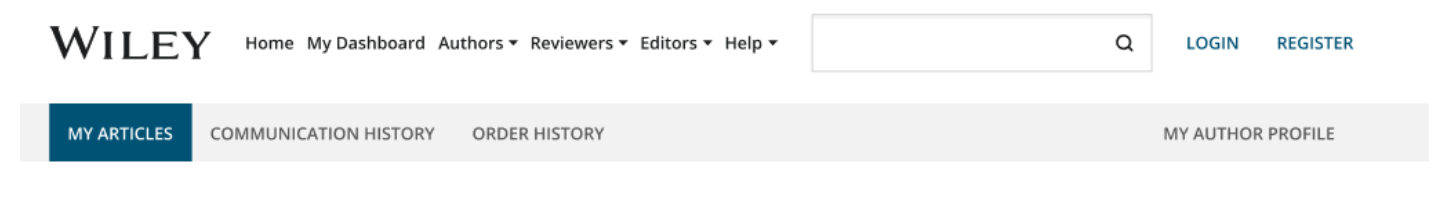

#### Back to Manage this Article

### Rapid Communications in Mass Spectrometry

Optimization of compound-specific chlorine stable isotope analysis of chloroform using Taguchi design of experiments

DOI: doi.org/10.1002/rcm.8922

#### Confirm corresponding author(s) Confirm Author Roles Corresponding authors will have their contact information included on the final published article. Funders & Grant Details Most articles only have one or two corresponding authors. Your Affiliations Copyright ownership Berhane Abrha Asfaw Selections made here will be reflected on the final published License Selection paper. Kaori Sakaguchi-Söder License Signing You will not be able to change this selection during proofing. Anat Bernstein Corresponding author Hagar Siebner Christoph Schüth

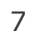

# Responsible Corresponding Author の確認

この画面では、前の画面で選んだ Corresponding Author の中から、 Responsible Corresponding Author (RCA) を1人だけ選びます。

RCAは、ライセンス契約書への署名を はじめ、論文の出版手続きに関して責任 を持つ唯一の著者です。所属機関に 対して論文のOA化を申請できるのは RCAだけです。

著者名の右に南京錠のアイコンが付いて いれば、その著者の所属機関がWileyと OA契約を結んでいて、論文のOA化を 申請する資格があることを示します。

#### Confirm Authors

Funders & Grant Details

Affiliations

Copyright ownership

License Selection

License Signing

### Which corresponding author is responsible for remaining publication activities?

Wiley requires one corresponding author to be assigned to complete remaining pre-publication activities, including:

- Confirming the article's funding information
- Verifying affiliation with institutions that have pre-paid for Open Access publishing fees
- Arranging payment for Open Access fees, when applicable
- Signing the copyright license and/or gathering signatures from copyright owners
- Reviewing online proofs of the final article

9

0

### Article may be eligible for Open Access APC funding or discount

- Information provided at submission indicates Christoph Schüth may be affiliated with Technische Universität Darmstadt.
- Information provided at submission indicates Hagar Siebner may be affiliated with Technische Universität Darmstadt.
- Information provided at submission indicates Berhane Abrha Asfaw may be affiliated with Technische Universität Darmstadt, Technische Universität Darmstadt and Technische Universität Darmstadt.

If you wish to participate, they should be assigned as the responsible corresponding author.

Berhane Abrha Asfaw line
Kaori Sakaguchi-Söder
Anat Bernstein
Hagar Siebner line Responsible corresponding author
Christoph Schüth line

← Corresponding authors

Assign responsible author imes

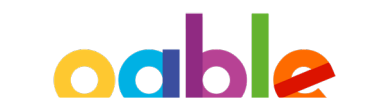

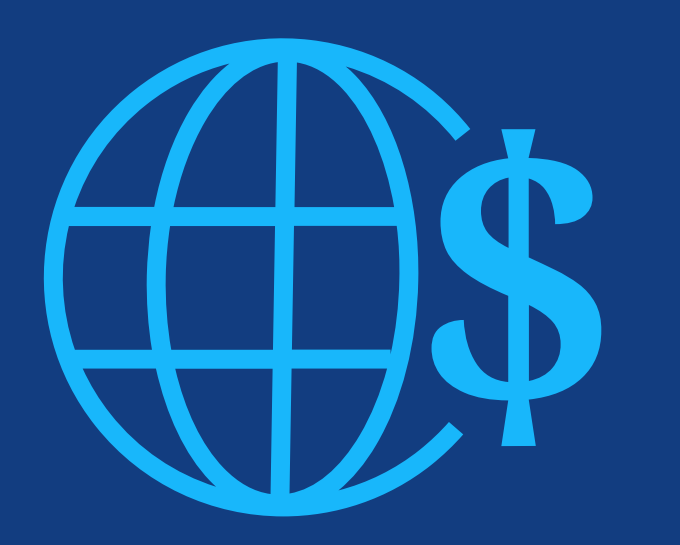

# **Step 2:** 研究助成情報の確認

### 研究助成団体

投稿時にFunder(研究助 成団体)を入力していれ ば、その団体名が表示さ れます。 この画面でFunderを追加 することもできます。

| 追加                                         |                    | WILEY Home N                                                    | ⁄ly Dashboard Authors → Reviewers → Editors → Help →                                                                                                    |                                                                                          | a 🔒             |
|--------------------------------------------|--------------------|-----------------------------------------------------------------|----------------------------------------------------------------------------------------------------|------------------------------------------------------------------------------------------|-----------------|
| )                                          |                    | + Back to Dashboard                                             |                                                                                                    |                                                                                          |                 |
|                                            |                    | Journal of Adolescent & Adult Literad                           | cy                                                                                                    |                                                                                          |                 |
|                                            |                    | Test article                                                    |                                                                                                    |                                                                                          |                 |
|                                            |                    | DOI: 10.1002/jaal.81557                                         |                                                                                                    |                                                                                          |                 |
|                                            |                    | Funders & Grant Deta ils<br>Affiliations<br>Copyright Ownership | Please confirm your funders<br>Correctly declaring your funders helps us ensure the<br>eligible for OnlineOpen funding.                                                                    | for this article <sup>②</sup><br>at you're compliant with any funder mandates and detern | nines if you're |
|                                            |                    | Open Access Options                                             | Deutsche For                                                                                                    | ~                                                                                        | 🗙 Cancel        |
| I did not receive funding for this article |                    | License Agreement Types                                         | Deutsche Forschungsgemeinschaft DFG   Germa                                                                                                    | n Research Association   German Research Foundation                                      | <b>^</b>        |
| ← Back to Ma                               | anage this Article | License Submission                                              | Deutsches Zentrum für Herz-Kreislaufforschun<br>Deutsches Zentrum für Herz-Kreislaufforschung e.V.   DZHK  <br>Kreislauf-Forschung e.V.<br>-<br>Deutsches Eerschungszentrum für Gesundheit | g<br>German Centre for Cardiovascular Research   Deutsches Zentrum für Herz-             | nt Details →    |
|                                            |                    |                                                                 | Deutsches Forschungszehe um für Gesündnen                                                                                                    |                                                                                          | •               |

# 研究助成の詳細情報

詳細情報

入力します。

### 8 WILEY Home My Dashboard Authors - Reviewers - Editors - Help -Q 次の画面では、研究助成 Eack to Dashboard 番号などの詳細情報を Journal of Adolescent & Adult Literacy Test article DOI: 10.1002/jaal.81557 Please provide grant details for the funders Funders & Grant Details If you have received a grant number from your funders, please add it here. If you did not receive any number, then please check 'I Affiliations have not received a number for this grant. Copyright Ownership Wellcome Trust Open Access Options License Agreement Types Grant Number \* Add Recipients (optional) Payment Enter grant number Add one or more recipients $\sim$ Add another grant I have not received a number for this funder License Submission ← Funders

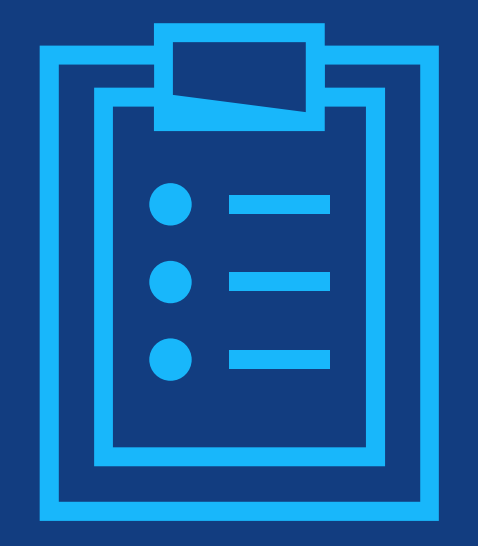

# **Step 3:** 所属機関の確認

# RCAの所属機関を確認

### 所属機関の確認/入力

この画面で著者は affiliation(所属 機関)を確認するよう求められます。 論文の投稿時に、RCAが論文投稿シ ステムで所属機関を登録済みであれ ば、その機関名が表示されます。

この画面で確認が必要なのは、RCA の所属機関です。RCA以外の著者の 所属機関は、ここでは影響しません。

機関名の左に緑色の線と、機関名の 上に 'Verified' の文字とチェック マークが表示されていれば、学術機 関の国際的なデータベースである Ringgoldに存在する機関であるこ とを意味します。

### WILEY Home My Dashboard Authors - Reviewers - Editors - Help -

### Q

Confirm & proceed →

#### Back to Dashboard

Journal of Adolescent & Adult Literacy

| Test article |
|--------------|
|--------------|

DOI: 10.1002/jaal.81557

#### Funders & Grant Details

Affiliations

Copyright Ownership

Open Access Options

License Agreement Types

Payment

License Submission

### Please confirm your affiliations for this article

Please confirm your primary affiliation with the institution where the research for this article was conducted. This helps us determine if your institution may cover your OnlineOpen Article Publication Charge and will not affect any information in the published article.

· Do not include any of your co-authors' affiliations.

Funders & Grant Details

• When searching for your affiliation, select your institution only; do not include a department, office, or other subdivision (e.g., enter "University of Oxford" and not "University of Oxford Department of Economics"). Using a specific department or subdivision may affect the open access payment options you are offered.

| Verified 🖌 💿                                |              |
|---------------------------------------------|--------------|
| Universitat Basel<br>BASEL, BASEL-STADT, CH | 🧪 Edit 💼 De  |
|                                             |              |
|                                             | + Add affili |

# RCAの所属機関を入力

### 所属機関の確認/入力

投稿時に所属機関を入力しな かった場合や、兼任先の機関を 追加したい場合は、前の画面 で "Add affiliation" をクリック します。ボックスに機関名の 一部を入力すると、Ringgold データベースから候補が表示さ れるので、その中から当てはま る機関を選んでください。

### WILEY Home My Dashboard Authors - Reviewers - Editors - Help -

Q

#### ← Back to Dashboard

Journal of Adolescent & Adult Literacy

### Test article

DOI: 10.1002/jaal.79856

#### Funders & Grant Details

### Affiliations

Copyright Ownership

Open Access Options

License Agreement Types

#### License Submission

### Please specify your affiliations for this article

Please add your primary affiliation with the institution where the research for this article was conducted. This helps us determine if your institution may cover your OnlineOpen Article Publication Charge and will not affect any information in the published article.

· Do not include any of your co-authors' affiliations.

• When searching for your affiliation, select your institution only; do not include a department, office, or other subdivision (e.g., enter "University of Oxford" and not "University of Oxford Department of Economics").

| Max Planck G                                                                                        | Q | 🗙 Ca     |
|----------------------------------------------------------------------------------------------------|---|----------|
| FROM YOUR PROFILE                                                                                   |   |          |
| Max-Planck-Gesellschaft<br>MÜNCHEN, BAVARIA, DE                                                     |   |          |
| ALL OTHER INSTITUTIONS                                                                              |   |          |
| Max-Planck-Institut fur Herz- und Lungenforschung W G Kerckhoff-Institute<br>BAD NAUHEIM, HESSE, DE |   | record   |
| Max-Planck-Innovation GmbH<br>MÜNCHEN, BAVARIA, DE                                                  |   | r roceea |

## 複数の所属機関がある場合

所属機関がWileyとOA契約を 結んでいる場合は、紫色の "Open Access"ボックスが表示 されます。

画面例の University of Basel のように、紫色のボックスが 表示されていない場合は、 WileyとOA契約を結んでいな いことを意味します。

#### ← Back to Dashboard

Journal of Adolescent & Adult Literacy Test article DOI: 10.1002/jaal.81557

Funders & Grant Details

Affiliations

Copyright Ownership

Open Access Options

License Agreement Types

License Submission

### Please confirm your affiliations for this article

Please confirm your primary affiliation with the institution where the research for this article was conducted. This helps us determine if your institution may cover your OnlineOpen Article Publication Charge and will not affect any information in the published article.

• Do not include any of your co-authors' affiliations.

• When searching for your affiliation, select your institution only; do not include a department, office, or other subdivision (e.g., enter "University of Oxford" and not "University of Oxford Department of Economics"). Using a specific department or subdivision may affect the open access payment options you are offered.

| Verified v ③<br>Universitat Basel<br>BASEL, BASEL-STADT, CH | 🖍 Edit 🛅 Delete |
|-------------------------------------------------------------|-----------------|
| Verified 🗸 💿                                                |                 |

Open Access

MÜNCHEN, BAVARIA, DE

This institution has an agreement with Wiley and the article is eligible for open access at no cost to you.

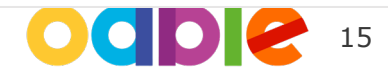

m Delete

N

Edit

# 複数の所属機関がWileyとOA契約を結んでいる場合

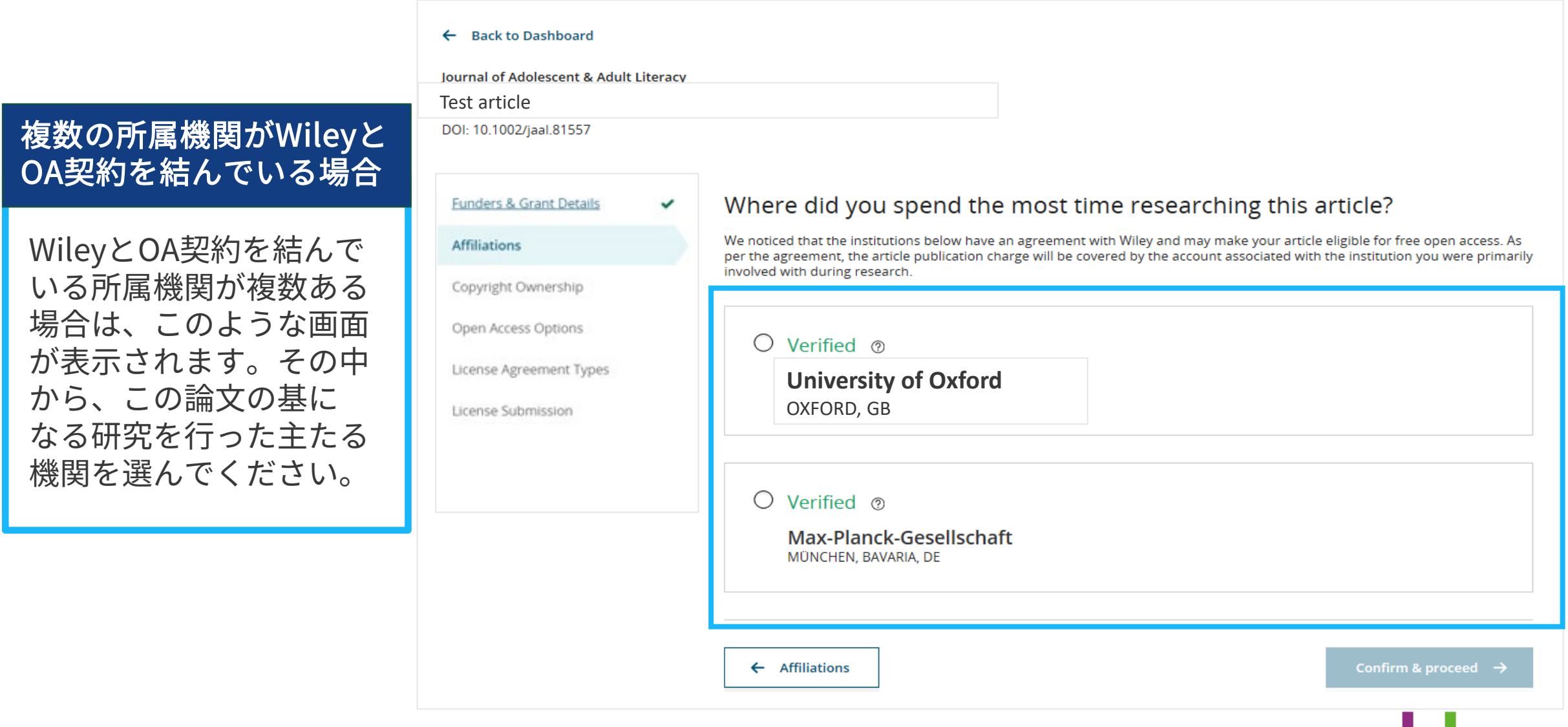

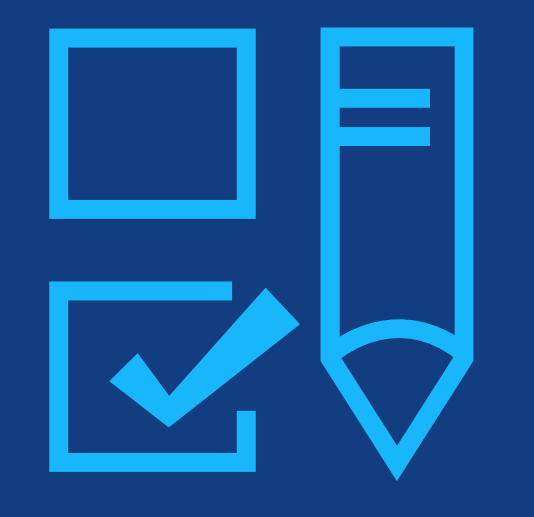

# Step 4: 著作権者の選択

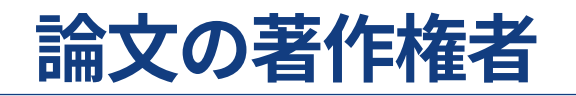

### 論文の著作権者

著者には、論文の Copyright Ownership(著 作権者)の選択肢が表示さ れます。一般には著者自身 が著作権者となります。 例外となるのは、政府職員 や企業の社員が業務の一環 として論文を出版する場合 などです。

#### Copyright ownership Funders & Grant Details The following steps will establish who has copyright ownership for the work. Affiliations After we have identified the relevant copyright owners, we will provide instructions on how the license(s) can be signed and submitted. **Copyright Ownership** Do you own the copyright to this work? Open Access Options Please select and confirm from the following options 2 License Agreement Types O Yes, I own the copyright to this work License Submission This is the correct selection for many works In most academic and healthcare institutions, faculty retain the copyright for work that they have authored. Please check with your institution to see if different policies apply. O No, I do not own the copyright to this work Another party may own the copyright to this work This can apply if: . This work was completed as part of official duties during the course of employment. Example employers where this can apply: Local government agencies (U.S., U.K., etc.) Private companies Intergovernmental Organizations (IGOs) or Non-governmental Organizations (NGOs) · There is a related clause outlined in the original statement of work The work has been contacted or 'made for hire'

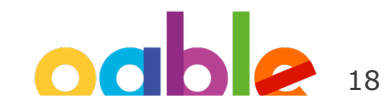

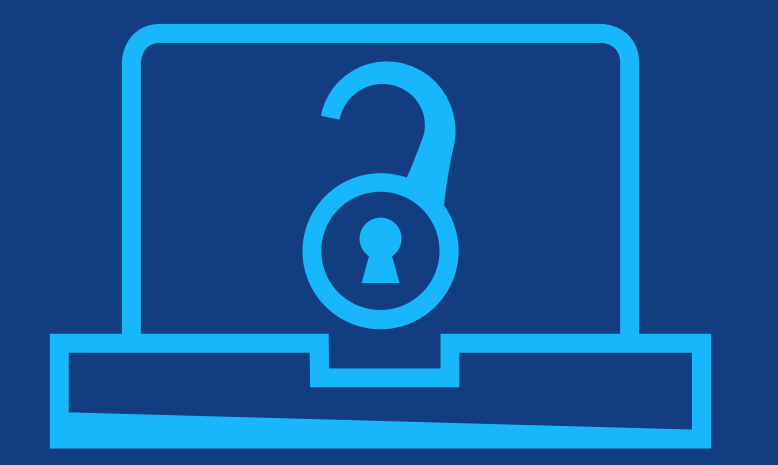

# Step 5: OA出版を選択

# OA出版を選択

### OA申請を行うには

前の画面で確認した所属 機関が、WileyとOA契約 を結んでいることが示さ れます。論文のOA出版を 申請する場合は、Yesを 選びます。

一方、OAにしたくない 場合は"Keep my article subscription-only"を選 びます。ジャーナル編集 部によってAPC(論文出 版料金)が免除される 場合もこちらを選んで ください。 ← Back to Manage this Article

International Journal for Numerical Methods in Biomedical Engineering Test article DOI:10.1002/cnm.4413

Affiliations 🗸

### Copyright Ownership

Funders & Grant Details 🗸

Open Access Options

License Agreement Types

License Submission

Make your article freely available for everyone to read, copy, distribute and share.

Do you want to make your article open access?

Publishing open access:

9

institution.

**Open Access** 

- Enables the greatest possible readership and multidisciplinary influence
- Allows your article to be cited widely and achieve the greatest possible impact in your field
- Complies with open access mandates retain copyright and choose a Creative Commons license

← Copyright Ownership

Keep my article subscription-only

Wiley has an agreement with your institution, Karolinska Institutet, to cover eligible open access article publication charges

(APCs) for their affiliated authors. Visit our Bibsam page to find out what type of APC coverage is available from your

Yes, make my article open access →

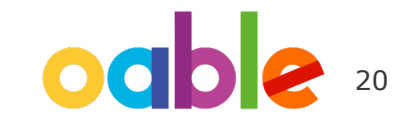

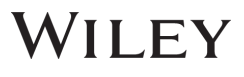

# 例外1: OA契約を利用せず、APCを自己負担してOA出版したい場合

### OA申請の却下を受ける

何らかの理由で、所属機 関のOA契約を利用せず、 APCを自己負担してOA出 版したい場合は、前ペー ジの画面で**一旦Yesをク** リックしてOA申請を行っ た後、所属機関の管理者 に連絡を取って**申請の却** 下を受けてください。

申請が却下された後は、 Author Servicesに戻って 改めてOA出版を選択する と、APC自己負担でのOA 出版が可能になります。 (右のリンク先に詳細)

- 1. 前ページのOA選択画面でYesをクリック してOA申請を行う
- 2. 管理者に連絡して申請の却下を受ける

3. Author Servicesに戻って、改めてOA 出版を選択(詳しい手順は下のリンク先) Yes, make my article open access  $\rightarrow$ 

### d Make this article Open

Open access makes your article immediately and freely available to read, download, and share.

Discounts may be available

Order Open Access

https://authorservices.wiley.com/author-resources/Journal-Authors/ open-access/hybrid-open-access/how-to-order-hybrid-open-access.html

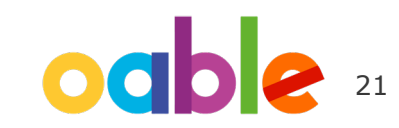

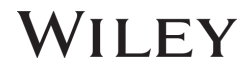

# 例外2:アクセプト時にOA出版を選ばなかったが、後からOA申請したい場合

### Author Servicesに戻って申請

OA契約の対象としての条件 を満たす論文であれば、 アクセプト時にOA出版を 選ばなかった場合でも、 後からAuthor Servicesで OA申請することができ ます。

OA申請は論文の出版前・ 出版後を問わず可能です。 1. Author Servicesで Manage Article を クリック

- 2. Order Open Access をクリック
- 3. 以降は下のリンク先の手順に従ってくだ

さい(Step 5 以降は "My APC will be covered by an institution or funder that has an open access arrangement with Wiley"の項目を参照)

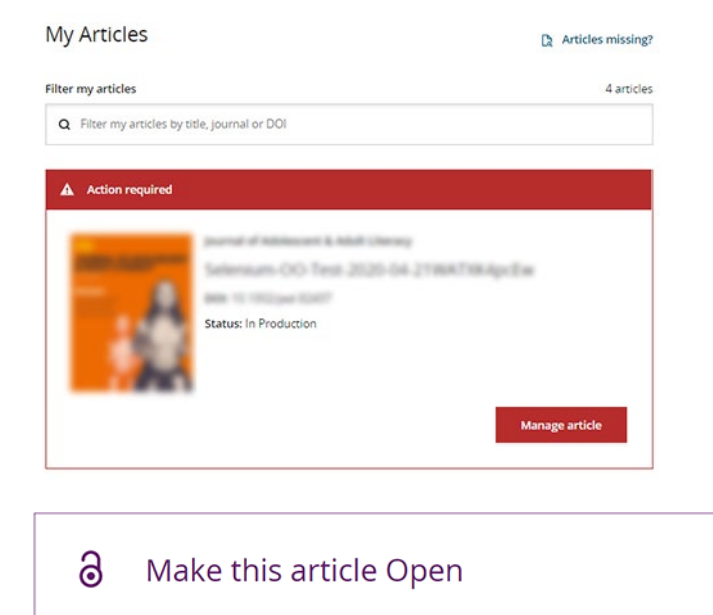

Open access makes your article immediately and freely available to read, download, and share. Discounts may be available

Order Open Access

https://authorservices.wiley.com/author-resources/Journal-Authors/ open-access/hybrid-open-access/how-to-order-hybrid-open-access.html

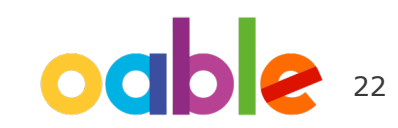

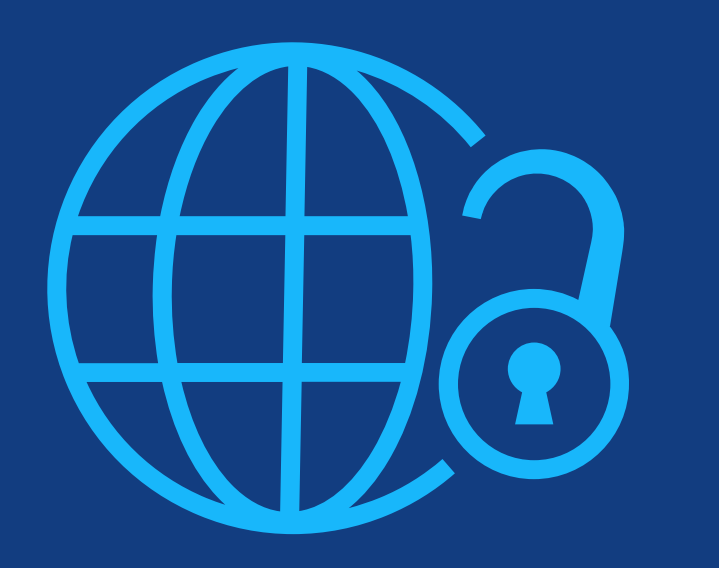

# **Step 6:** CCライセンスの選択

# CCライセンスの選択

### CCライセンスの種類

OA出版を選択した場合、著者は、 クリエイティブコモンズ(CC) ライセンスを選択するよう求め られます。

ジャーナルによって、選択可能 なCCライセンスの種類が異なり ます。

CCライセンスの種類ごとに簡単 な説明が追記されており、著者 がライセンスを選択する際に 役立ちます。 International Journal for Numerical Methods in Biomedical Engineering KEMO test 4 DOI:10.1002/cnm.36197

#### Based on the information you provided, these are your available license Funders & Grant Details 🗸 🗸 options. Please make a selection below. Affiliations Copyright Ownership ~ CC BY CC BY-NC CC BY-NC-ND 6) © 🛈 😒 © (•) (\$) (=) Open Access Options ~ Creative Commons Creative Commons Creative Commons Attribution NonCommercial Attribution Attribution NonCommercial License Agreement Types NoDerivatives License Submission Choose CC BY-NC-ND Choose CC BY Choose CC BY-NC Authors can: Generally retain copyright grant a non-exclusive license ~ ~ Enter into other publishing agreements Archive in an institutional repository, subject archive or personal website Readers can guote and cite ~ ~ ~ in research Readers can: Create modified versions including abridgments, annotated versions, excerpts and figures Release modified versions under terms of their choosing including CC license Readers can redistribute ~ \_\_\_\_ commercially Choose CC BY-NC Choose CC BY-NC-ND Choose CC BY

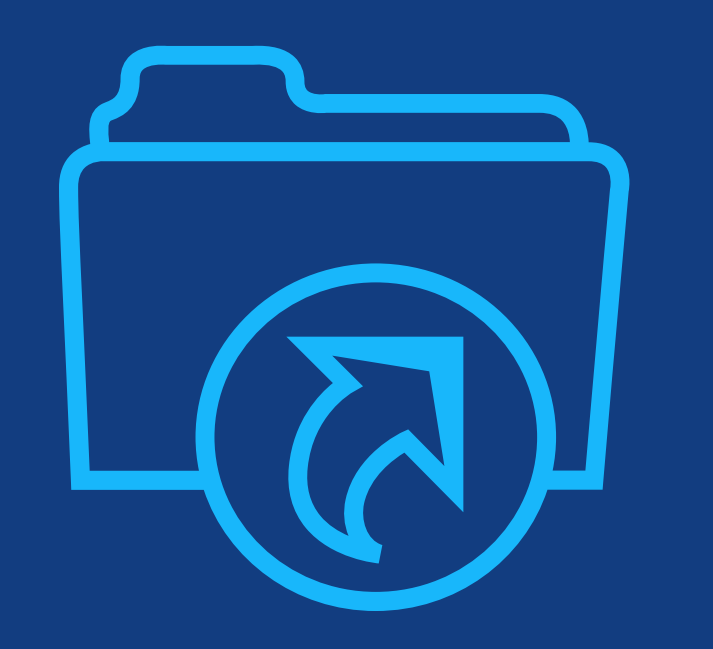

# **Step 7:** ライセンス契約書の署名と OA出版の申請

# ライセンス契約書の署名

### 署名

### 前の画面で選択したCCライ センスに基づくライセンス 契約書に署名します。

- "lagree..." にチェック
- 名前を入力

#### ← Back to Dashboard

Journal of Adolescent & Adult Literacy

Test article DOI: 10.1002/jaal.81557

| Funders & Grant Details | ~ |
|-------------------------|---|
| <u>Affiliations</u>     | ~ |
| Copyright Ownership     | ~ |
| Open Access Options     | ~ |
| License Submission      |   |
|                         |   |
|                         |   |
|                         |   |

### Please sign the license

#### **Creative Commons Attribution License**

This license lets others distribute, remix, tweak, and build upon your work, even commercially, as long as they credit you for the original creation. This is the most accommodating of licenses offered. Recommended for maximum dissemination and use of licensed materials.

#### Journal of Adolescent & Adult Literacy

Published by Wiley on behalf of International Literacy Association (the "Owner")

#### LICENSE AGREEMENT FOR PUBLISHING CC-BY

Date: May 07, 2020

Contributor name: Sze-Kie Ho

Contributor address

Manuscript number: Selenium-OO-Test-2020-04-16WAT9a8kR5Y

Re: Manuscript entitled Selenium-OO-Test-2020-04-16WAT9a8kR5Y (the "Contribution")

for publication in Journal of Adolescent & Adult Literacy (the "Journal")

published by Wiley Periodicals, Inc. ("Wiley")

#### Dear Contributor(s):

Thank you for submitting your Contribution for publication. In order to expedite the editing and publishing process and enable Wiley to disseminate your Contribution

I agree to the OPEN ACCESS AGREEMENT as shown above and have obtained written permission from all other contributors to execute this Agreement on their behalf.

Contributor's Name Type name here

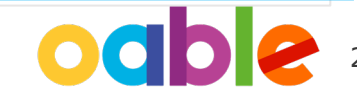

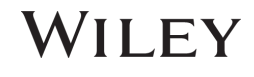

### 確認画面

著者がライセンス契約書に 署名して提出すると、OA出版の 申請が自動的に実行され、 この確認画面が表示されます。

OA申請は、直ちに所属機関の管 理者に送られ、システム上で承認 /却下の判断が行われます。結果 は著者にメールで通知されます。

OA申請が承認された場合、 組版・校正など出版までの通常の 手続きが完了次第、論文はOAで 出版されます。

#### Back to Manage this Article

### Your order and license have been successfully submitted

1. A confirmation has been sent to your email.

2. You will be able to download the license from your dashboard.

Your institution, Karolinska Institutet, may cover your eligible open access article publication charge (APC) through an agreement with Wiley at no additional charge to you. If approved, your article will be published as open access in due course.

Article details:

International Journal for Numerical Methods in Biomedical Engineering

Test article

DOI:10.1002/cnm.4413

#### Help us improve your experience

Indicate your agreement with the following statement: "It was easy and straightforward to order the OnlineOpen open access option for my journal article."

#### O Strongly disagree

- O Disagree
- O Neither agree nor disagree
- O Agree
- O Strongly agree

Please add any comments below to expand on your reply.

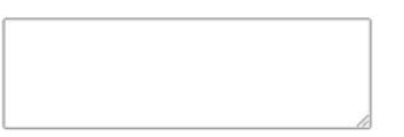

SUBMIT

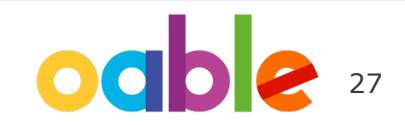

### 却下通知の到着

OA申請が所属機関の管理者に よって承認または却下される と、Wileyから通知メールが 届きます。右のような文面の 却下通知が届いた場合、著者 には2つの選択肢があります。

- APCを支払わず、非OAで 論文を出版する
- APCを自己負担してOA 出版する

それぞれの手続きを、次の ページでご説明します。

### [却下通知メール]

Dear Author,

We are responding to your request for your institution or funder to pay the article publication charge for the following article.

Article Title: Article DH\_ID: Article DOI: Journal Code: Institution/Funder Name:

ABC University denied your Open Access payment request. Denial reason:

If you still want to make your article Open Access, please visit your <u>https://authorservices.wiley.com/home.html</u> either arrange for payment yourself or submit a new funding request to a different institution.

Sincerely,

The Wiley Open Access Account Team accountdashboardsupport@wiley.com

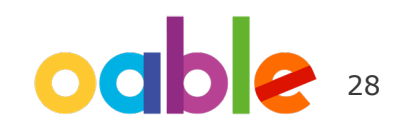

### 申請却下後の手続き

- APCを支払わず、非OAで 論文を出版する
- APCを自己負担してOA出 版する

どちらの場合も、Author Servicesサイト上で、それぞ れ右に記載の手続きを実行し てください。 Author Servicesにログイン後、 今回の論文の<mark>Manage article</mark>を クリック

 APCを支払わず、非OAで 論文を出版する

Sign Licenseから、CTA (非OAの ライセンス契約書) に署名を行います

Your License

Please sign your license for your article to be published.

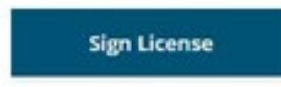

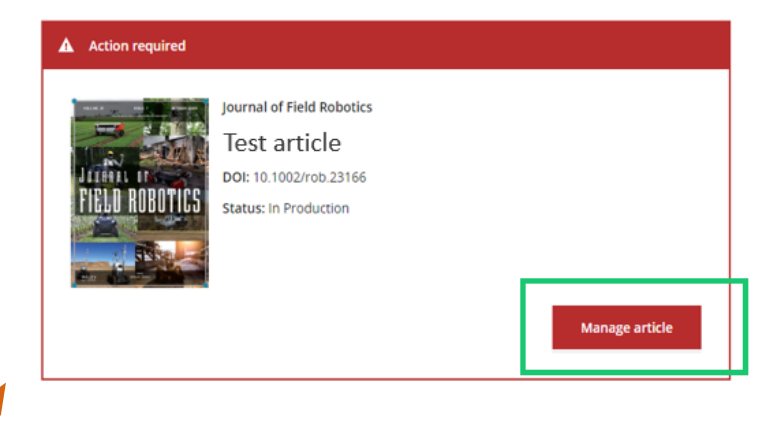

APCを自己負担してOA出版する

Order Open Accessから、自己負担 によるOA出版を選択します

|   | Order Open Access                                                                               |
|---|-------------------------------------------------------------------------------------------------|
|   | Discounts may be available                                                                      |
|   | Open access makes your article immediately and freely available to reac<br>download, and share. |
| 9 | Make this article Open                                                                          |
|   |                                                                                                 |

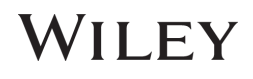